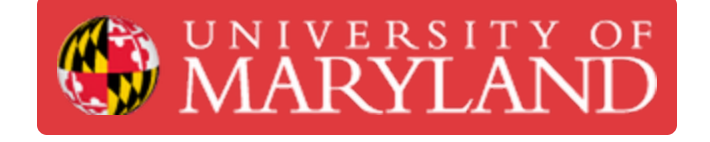

# **Epilog Network Driver set up**

Down load Epilog fusion M2 driver

Written By: Andrew James Gregory

| ← Settings                | — L X                                               |
|---------------------------|-----------------------------------------------------|
| 命 Home                    | Printers & scanners                                 |
| Find a setting            | Add printers & scanners                             |
| Devices                   | + Add a printer or scanner                          |
| Bluetooth & other devices |                                                     |
| 日 Printers & scanners     | Printers & scanners                                 |
| () Mouse                  | Adobe PDF                                           |
| Touchpad                  | Brother HL-2270DW series<br>Offline                 |
| Typing                    | Brother MFC-7860DW Printer                          |
| den & Windows Ink         | ► Not connected                                     |
| AutoPlay                  | DYMO LabelWriter 450 DUO Label<br>Offline           |
| 🖞 USB                     | DYMO LabelWriter 450 DUO Label<br>Offline           |
|                           | Hewlett-Packard HP Color LaserJet M452dn<br>Offline |

## Step 1 — Epilog -Downloading driver

| $\leftarrow$ Settings     | - 4                                                 | X r Settings                |                                          |
|---------------------------|-----------------------------------------------------|-----------------------------|------------------------------------------|
| යි Home                   | Printers & scanners                                 | û Home                      | Printers & scanners                      |
| Find a setting $\rho$     | Add printers & scanners                             | Find a setting              | Add printers & scanners                  |
| Devices                   | + Add a printer or scanner                          | Devices                     | C) Refresh                               |
| Bluetooth & other devices | _                                                   | f Bluetooth & other devices | Searching for printers and scanners fr   |
| B Printers & scanners     | Printers & scanners                                 | 「 局 Printers & scanners     |                                          |
| () Mouse                  | Adobe PDF                                           | ) Mouse                     | Multi Function Printer, Printer, Scanner |
| Touchpad                  | Brother HL-2270DW series<br>Offline                 | 🖬 Touchpad                  | The printer that I want isn't listed     |
| Typing                    | Brother MFC-7860DW Printer                          | C Typing                    | Printers & scanners                      |
| 🖉 Pen & Windows Ink       | Not connected                                       | Pen & Windows Ink           | Adobe PDF                                |
| AutoPlay                  | Offline                                             | c 😥 AutoPlay                | Brother HL-2270DW series                 |
| Ū USB                     | DYMO LabelWriter 450 DUO Label<br>Offline           | s<br>D USB                  | Offline     Brother MEC-7860DW Printer   |
|                           | Hewlett-Packard HP Color LaserJet M452dn<br>Offline | *                           | Not connected                            |
|                           |                                                     |                             |                                          |

- Download the driver from here: <u>https://www.epiloglaser.com/assets/downl...</u>
- Run the downloaded program, it will self-extract and then auto-start the windows "Add a device" prompt.
- This window should pop-up. Select "The printer that I want isn't listed"

## Step 2 — Epilog Laser Driver Setup

| Connected, secured                                                                                                    | 💕 Ad 🗧 🖶 Add Printer                                                                                                    | × k        | ← 🚔 Add Printer                                                                     |
|----------------------------------------------------------------------------------------------------|----------------------------------------------------------------------------------------------------|------------|-------------------------------------------------------------------------------------|
| Properties<br>Disconnect                                                                                                    | Find a printer by other options                                                                                                    |            | Type a printer hostname or IP address                                               |
| Image: Secured       Image: Secured         Image: Secured       Image: Secured                                                                                                    | My printer is a little older. Help me find it.     Select a shared printer by name      Example: \\computername\printers/printername or     http://computername/printers/printers/printer     Add a printer using a TCP/IP address or hostname     Add a Bluetooth, wireless or network discoverable printer     Add a local printer or hework printer winnawa settings | Browse.    | Device type:     Autodetect     ✓       Hostname or IP address:     192.168.005.101 |
| ✓     M9PrinteRaKK7     ™       Network & Internet settings     Charge settings     Charge settings       Charge settings, such as making a connection metered.       Apple     Mpl       Argune mode     Motole       Apple     Motole |                                                                                                    | ext Cancel | Next Cancel                                                                         |

- (i) Must be on wifi network to send files to the Epilog laser: Terrapin Works AFL
- In the new window, select "Add a new printer using standard TCP/IP".
- Create a new port, Type: "standard TCP/IP"

#### Step 3 — Epilog Laser Driver Setup

| 💕 Ad ← 👼 Add Printer                                                                                                    | ← 👼 Add Printer                                                                                                    | Configure Standard TCP/IP Port Monitor X Port Settings                                                                                                    |
|----------------------------------------------------------------------------------------------------|----------------------------------------------------------------------------------------------------|----------------------------------------------------------------------------------------------------|
| Type a printer hostname or IP address                                                                                                    | Additional port information required                                                                                                    | Port Name: 192.168.005.101 Printer Name or IP Address: 192.168.005.101                                                                                                    |
| Device type:     Autodetect     ✓       Hostname or IP address:     192.168.005.101        Port name:     192.168.005.101        Query the printer and automatically select the driver to use | The device is not found on the network. Be sure that:  1. The device is transed on. 2. The network is concetted. 3. The address on the previous page is correct. 4. The address on the previous page is correct. 4. The address and perform another search on the network. If you are sure the address is correct, self-the device type below. 3-08-1  Device Type Sandard Centeric Network Card  Custom Settings. | Protocol  Raw CLPR Raw CLPR Ra |
| Next Cancel                                                                                                    | Next Cancel                                                                                                    | OK Cancel                                                                                                    |

- Type in "192.168.005.101" and hit next (port name should auto fill)
- Select custom setting
- Select "Raw" then change the port number to 515.

## Step 4 — Epilog Laser Driver Setup

| Settings                                   |                                                                                                    |                                                                                                    |
|--------------------------------------------|----------------------------------------------------------------------------------------------------|----------------------------------------------------------------------------------------------------|
| t Name: 192.168.005.101                    | Additional port information required                                                                                                    | Install the printer driver                                                                                                    |
| rotocol Raw I PR                           | The device is not found on the network. Be sure that:                                                                                                    | Choose your printer from the list. Click Windows Update to see more models.<br>To install the driver from an installation CD, click Have Disk. |
| aw Settings<br>ort Number: 515             | The device is turned on.     The network is connected.     The network is connected.     The device is properly configured.     The address on the previous page is correct.                                                        |                                                                                                    |
| Queue Name: Laser                          | If you think the address is not correct, click Back to return to the previous page. Then<br>correct the address and perform another search on the network. If you are sure the address<br>is correct, select the device type below. | Manufacturer  Adobe Brother                                                                                                    |
| SNMP Status Enabled Community Name: public | Device Type O Standard Generic Network Card                                                                                                    | Canon<br>DVMO<br>Epilog Corporation                                                                                                    |
| INMP Device Index                          | Custom     Settings_                                                                                                    | This driver has an Authenticode(tm) Windows Update Have Disk.                                                                                  |

- Change the protocol from RAW to LPR and add the name "Laser" to the Queue Name. Click "OK" when done.
- Click the "Custom" Settings, then click "Next.
- Select "Epilog Corporation", Click "Next".

#### Step 5 — Epilog Laser Driver Setup

| ← 👘 Add Printer                                                               | ×                                                                                                    | X                                                                                                    |
|-------------------------------------------------------------------------------|----------------------------------------------------------------------------------------------------|----------------------------------------------------------------------------------------------------|
|                                                                               | < 🖶 Add Printer                                                                                                    | ← 🖬 Add Printer                                                                                                    |
| Type a printer name                                                           | Printer Sharing                                                                                                    | You've successfully added Epilog Engraver WinX64 Fusion2                                                                   |
| Finite name. Epilog Engraver Winxto Husion                                    | If you want to share this printer, you must provide a share name. You can use the suggested<br>name or type a new one. The share name will be visible to other network users. |                                                                                                    |
| This printer will be installed with the Epilog Engraver WinX64 Fusion driver. | Do not share this printer                                                                                                    | i Set as the default printer                                                                                               |
|                                                                               | Share this printer so that others on your network can find and use it                                                                                                    |                                                                                                    |
|                                                                               | Share name:                                                                                                    |                                                                                                    |
|                                                                               | Location:                                                                                                    |                                                                                                    |
|                                                                               | Comment                                                                                                    | To check if your printer is working properly, or to see troubleshooting information for the<br>printer, print a test page. |
|                                                                               |                                                                                                    | Print a test page                                                                                                    |
|                                                                               | Next Cancel                                                                                                    | Finish Cancel                                                                                                    |
| Mark Count                                                                    |                                                                                                    |                                                                                                    |

- Printer name should auto fill.
- Select "Do not share this printer" then click "Next"
- Click "Finish"